## Assignments in Moodle

The Assignment tool allows you to submit a file (e.g. Word document), in order to receive feedback from the workshop facilitator.

## Submitting your assignment

- 1. Click on the name of the assignment space where it is located within your workshop (in Moodle).
- 2. Read any instructions that have been added to the assignment.
- 3. Click Add submission.
- 4. If the file is stored on your computer, click Upload a file and then Choose file.
- 5. Select the file you want to upload for the assignment.
- 6. Click **Upload** this file and then **Save changes**.

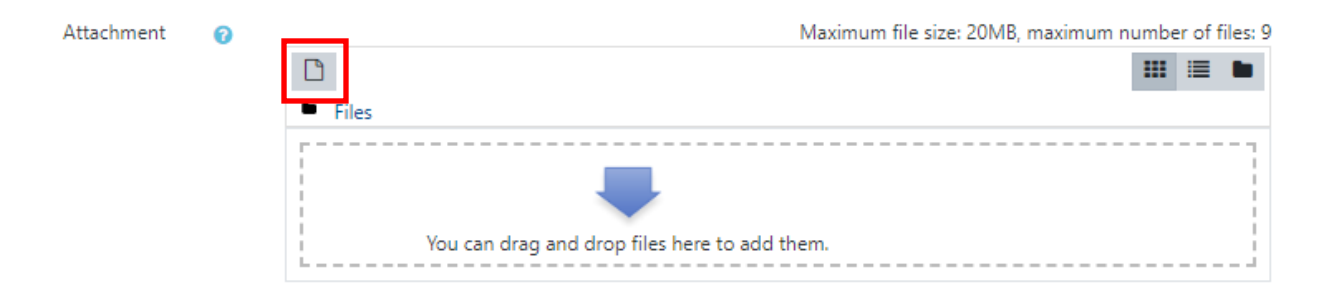

- 7. If you select the wrong file click the Edit submission button.
- 8. Select the file previously submitted. Click the **Delete** button. And confirm by clicking **OK**.
- 9. When you have the correct file displaying, click **Save changes**.

## Viewing feedback

- 1. You may receive an **email notification** indicating that you have received feedback on your assignment submission.
- 2. To access feedback either follow the link provided in the email, or access the assignment submission through the link in the Workshop.

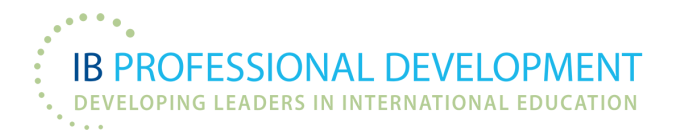